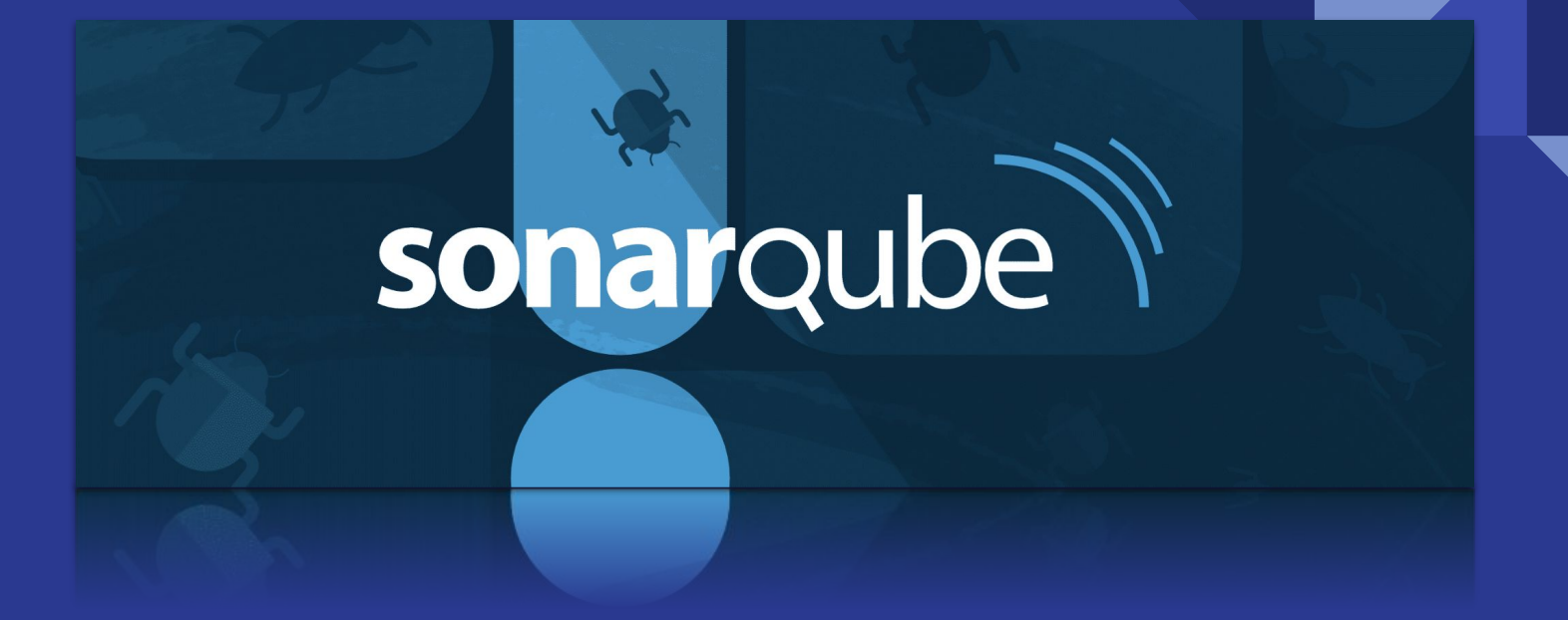

Kacper Machnik Tomasz Madeja

### Czym jest SonarQube?

SonarQube jest platformą open source opracowaną przez SonarSource do ciągłej kontroli jakości kodu w celu przeprowadzania automatycznych przeglądów ze statyczną analizą kodu w celu wykrycia błędów i zapachów kodu\* w ponad 30 językach programowania i framework'ach SonarQube oferuje raporty dotyczące zduplikowanego kodu, standardów kodowania, testów jednostkowych, pokrycia kodu testami, złożoności kodu, komentarzy, błędów i zaleceń dotyczących bezpieczeństwa.

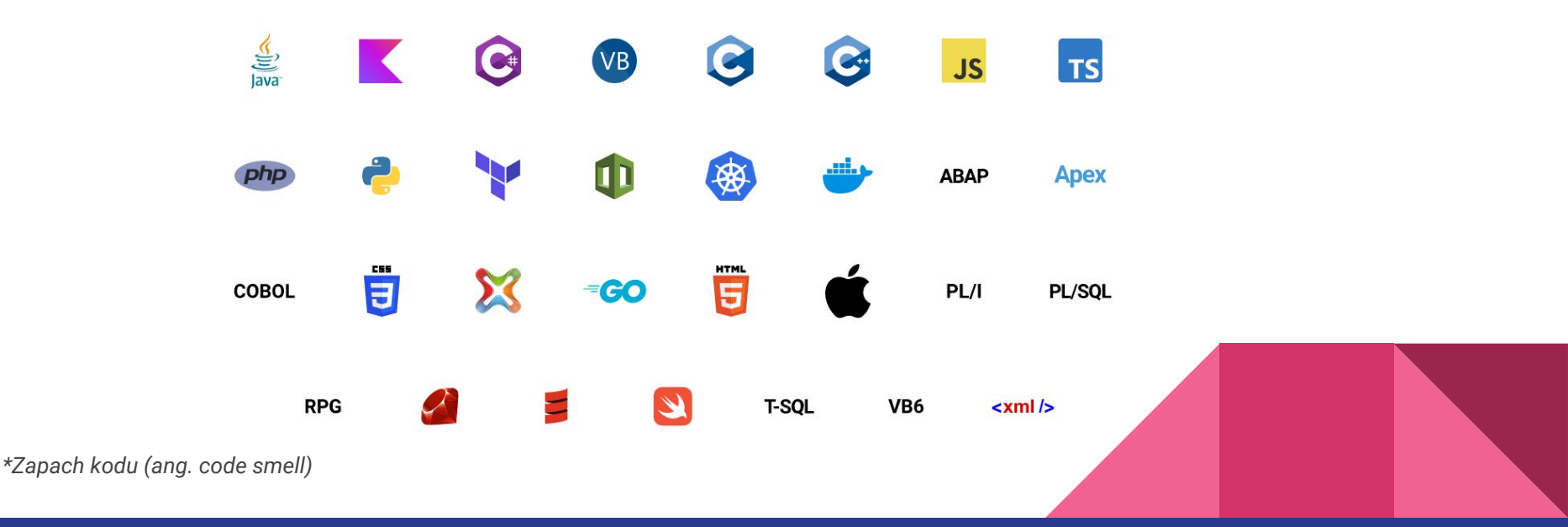

### Jak działa SonarQube?

Najprościej rzecz ujmując w wyniku przeprowadzonej analizy otrzymujemy ogólną miarę jakości oraz listę przypadków, w których zdefiniowane reguły zostały złamane. Jedną z najbardziej użytecznych z punktu widzenia programisty funkcjonalności opisywanej platformy jest Sonarlint – rozszerzenie dostępne dla wszystkich popularnych IDE – pozwalające na wykrywanie nieprawidłowości już w momencie pisania kodu. W celu integracji z IntelliJ IDEA instalujemy plugin Sonarlint.

sonarlint

### Instalacja środowiska (dla systemu Windows):

- Instalacja JDK 17 oraz dodanie do zmiennej środowiskowej PATH C:\Program Files\Java\jdk-17\bin
- 2. Instalacja Maven oraz dodanie do zmiennej środowiskowej PATH

 $\label{eq:c:smaller} C:\\\ MAVEN_HOME \apache-maven-3.9.5-bin\apache-maven-3.9.5\bin\apache-maven-3.9.5\bin\apache-maven-3.9\bin\apache-maven-3.9\bin\apache-maven-$ 

- 3. Pobranie SonarQube: (https://www.sonarqube.org/downloads)
- 4. Włączenie serwera SonarQube

C:\\$SONARQUBE\_HOME\$\sonarqube-10.2.1.78527\bin\windows-x86-64\StartSonar.bat

- 5. Pobranie Sonar Scanner (https://docs.sonarqube.org/latest/analysis/scan/sonarscanner/)
- 6. Dodanie go do zmiennej środowiskowej PATH

C:\\$SONAR\_SCANNER\_HOME\$\sonar-scanner-cli-5.0.1.3006-windows\sonar-scanner-5.0.1.3006-windows\bin

- 7. Logowanie na (<u>http://localhost:9000</u>) Login: admin | Password: admin
- 8. Zmiana hasła na inne

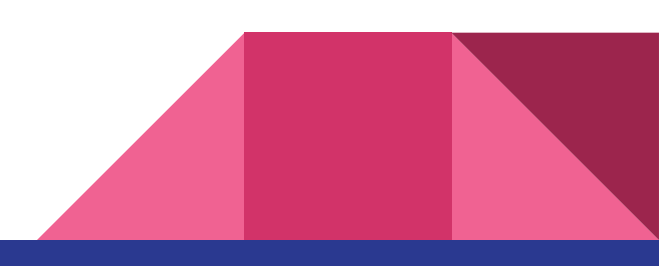

### Generacja pierwszego raportu

### 1. Tworzenie nowego projektu.

| Do you want to benefit from all of SonarQube's<br>Create your project from your favorite DevOps p | features (like repository imp<br>platform. | ort and Pull Request decoration)? |       |                              |       |
|---------------------------------------------------------------------------------------------------|--------------------------------------------|-----------------------------------|-------|------------------------------|-------|
| First, you need to set up a DevOps platform con                                                   | figuration.                                |                                   |       |                              |       |
| G Import from Azure DevOps                                                                        | Setup                                      | Import from Bitbucket Cloud       | Setup | Import from Bitbucket Server | Setup |
| O Import from GitHub                                                                              | Setup                                      | Import from GitLab                | Setup |                              |       |
|                                                                                                   |                                            |                                   |       |                              |       |
| Are you just testing or have an advanced use-ca                                                   | ase? Create a project manua                | ally.                             |       |                              |       |
| Create project manually                                                                           |                                            |                                   |       |                              |       |
|                                                                                                   | Ø                                          |                                   |       |                              |       |

### 2. Nazwanie projektu oraz utworzenie klucza projektu

| sonarqube Projects | Issues Rules Quality Profiles Quality Gates Administration More Q                                                                                                    | <b>?</b> A |
|--------------------|----------------------------------------------------------------------------------------------------|------------|
|                    | Create a project                                                                                                    |            |
|                    | Project display name *                                                                                                    |            |
|                    | test                                                                                                    |            |
|                    | Up to 255 characters. Some scanners might override the value you provide.                                                                                                    |            |
|                    | Project key *                                                                                                    |            |
|                    | test                                                                                                    |            |
|                    | The project key is a unique identifier for your project. It may contain up to 400 characters.<br>Allowed characters are alphanumeric, '-' (dash), '_' (underscore), '' (period) and ':' (colon), with at<br>least one non-digit. |            |
|                    | Main branch name *                                                                                                    |            |
|                    | main                                                                                                    |            |
|                    | The name of your project's default branch Learn More []                                                                                                    |            |
|                    | Next                                                                                                    |            |
|                    |                                                                                                    |            |
|                    |                                                                                                    |            |
|                    |                                                                                                    |            |
|                    |                                                                                                    |            |
|                    |                                                                                                    |            |
|                    |                                                                                                    |            |

#### 3. Wybór ustawień projektu

sonarqube

Projects Issues Rules Quality Profiles Quality Gates Administration More

#### Set up project for Clean as You Code

The new code definition sets which part of your code will be considered new code. This helps you focus attention on the most recent changes to your project, enabling you to follow the Clean as You Code methodology. Learn more: Defining New Code 🖄

Q

0 A

#### Choose the baseline for new code for this project

• Use the global setting

#### **Previous version**

Any code that has changed since the previous version is considered new code.

Recommended for projects following regular versions or releases.

#### Define a specific setting for this project

#### Previous version

Any code that has changed since the previous version is considered new code. Recommended for projects following regular versions or releases.

#### Number of days

Any code that has changed in the last x days is considered new code. If no action is taken on a new issue after x days, this issue will become part of the overall code. Recommended for projects following continuous delivery.

#### Reference branch

Choose a branch as the baseline for the new code. Recommended for projects using feature branches.

Create project

### 4. Wybór metody analizy projektu

| sonarqube Projects Issues Rules Quality Profiles Quality G                                                                   | Congratulations! Your project has been created. |                                                                                              | <b>?</b> A          |
|----------------------------------------------------------------------------------------------------|-------------------------------------------------|----------------------------------------------------------------------------------------------|---------------------|
| ✿ test / 🕻 main ∽ 👁                                                                                                    |                                                 |                                                                                              | ŵ                   |
| Overview Issues Security Hotspots Measures Code Activity                                                                     |                                                 | Project Settings 🛩                                                                           | Project Information |
| Analysis Method                                                                                                    |                                                 |                                                                                              |                     |
| -<br>Use this page to manage and set-up the way your analyses are performed.                                                 |                                                 |                                                                                              |                     |
| How do you want to analyze your repository?                                                                                  |                                                 |                                                                                              |                     |
| With Jenkins                                                                                                    | O With GitHub Actions                           | With Bitbucket Pipelines                                                                     |                     |
| With GitLab Cl                                                                                                    | Vith Azure Pipelines                            | Other CI<br>SonarQube integrates with your workflow no matter which CI tool<br>you're using. |                     |
| Locally<br>Use this for testing or advanced use-case. Other modes are<br>recommended to help you set up your CI environment. |                                                 |                                                                                              |                     |
|                                                                                                    | -                                               |                                                                                              |                     |

#### 5. Generowanie tokenu

\*możliwe jest również użycie wcześniej wygenerowanego tokenu

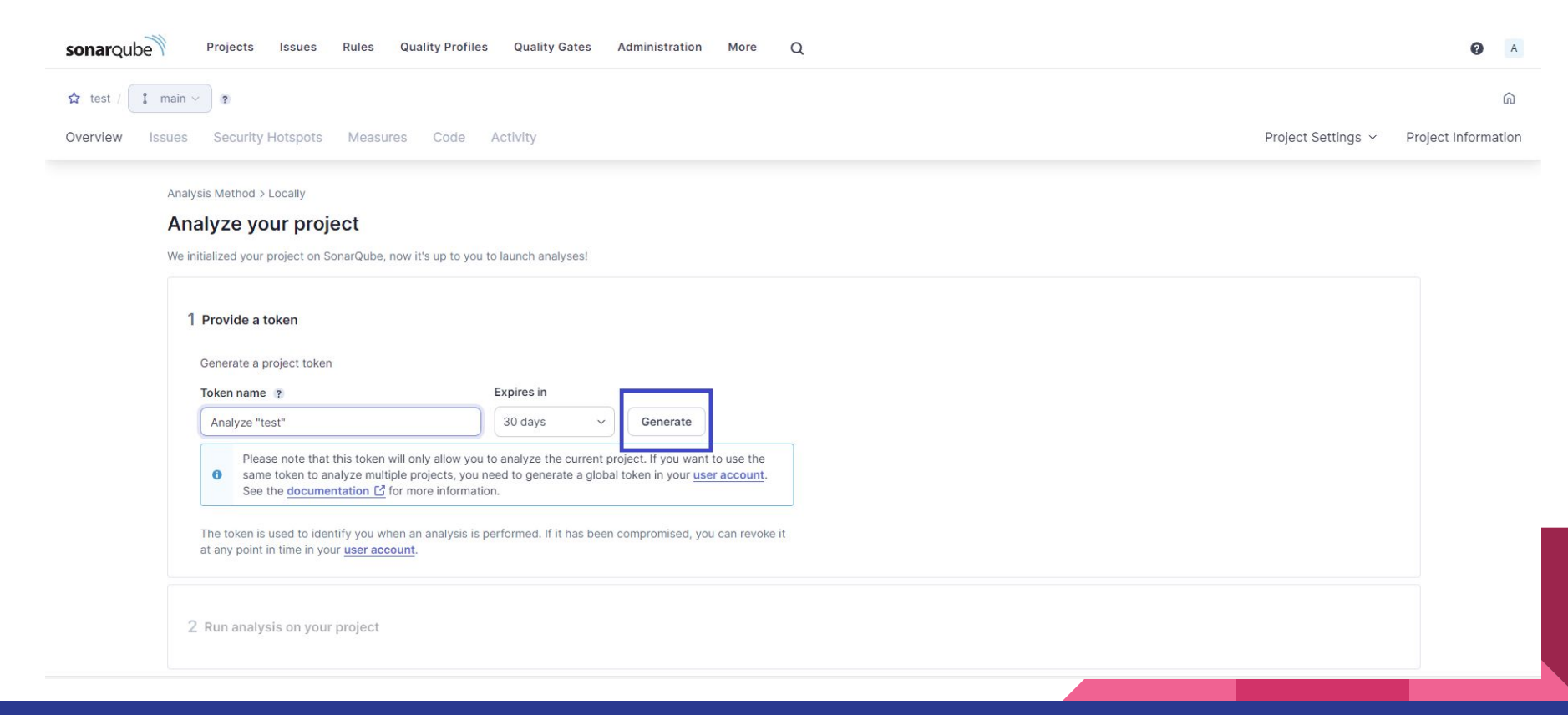

### 6. Generacja raportu przy użyciu Mavena

| onarQube Projects Issues Rules Quality Profiles Quality Gates Administration More Q                                     | <b>0</b> A                                                   |
|----------------------------------------------------------------------------------------------------|--------------------------------------------------------------|
| test / 🚺 main > 🖉 😰                                                                                                    | ۵                                                            |
| rview Issues Security Hotspots Measures Code Activity                                                                   | Project Settings                                             |
|                                                                                                    |                                                              |
|                                                                                                    |                                                              |
|                                                                                                    |                                                              |
| we initialized your project on considuate, now it's up to you to launch analyses:                                       |                                                              |
| 1 Provide a token                                                                                                    | Analyze "test": sqp_1a98e7772b26fa718c91213d2ec2f2c7dcaf83d3 |
|                                                                                                    |                                                              |
|                                                                                                    |                                                              |
| 2 Run analysis on your project                                                                                          |                                                              |
| What option best describes your build?                                                                                  |                                                              |
| Maven Gradle .NET Other (for JS, TS, Go, Python, PHP,)                                                                  |                                                              |
| Execute the Scanner for Maven                                                                                           |                                                              |
| Running a SonarQube analysis with Maven is straighforward. You just need to run the following command in your project's | folder.                                                      |
| <pre>wvn clean verify sonar.sonar \     -Dsonar.projectKey=test \</pre>                                                 | СОру                                                         |
| -Dsonar.projectName*'test' \<br>-Dsonar.host.url=http://localhost:9000 \                                                |                                                              |
| .nzona.fokelwzdhTrade//izozealiorarizozecitic/nralozno                                                                  |                                                              |
| Please visit the <u>official documentation of the Scanner for Maven <math>\underline{C}</math> for more details.</u>    |                                                              |
|                                                                                                    |                                                              |
| 0                                                                                                    | ۵                                                            |
|                                                                                                    | j                                                            |
|                                                                                                    |                                                              |

### Uwaga!

Aby komenda zadziałała prawidłowo musimy usunąć "\" oraz dodać spacje pomiędzy "-D", a "sonar"

### Execute the Scanner for Maven

Running a SonarQube analysis with Maven is straighforward. You j

```
mvn clean verify sonar:sonar \
    -Dsonar.projectKey=test \
    -Dsonar.projectName='test' \
    -Dsonar.host.url=http://localhost:9000 \
    -Dsonar.token=sqp_1a98e7772b26fa718c91213d2ec2f2c7dcaf83d3
```

### Prawidłowa komenda powinna wyglądać następująco:

mvn clean verify sonar:sonar -D sonar.projectKey=YOUR\_projectKey=VOUR\_projectName='YOUR\_projectName' -D sonar.host.url=YOUR\_host.url -D sonar.token=YOUR\_token

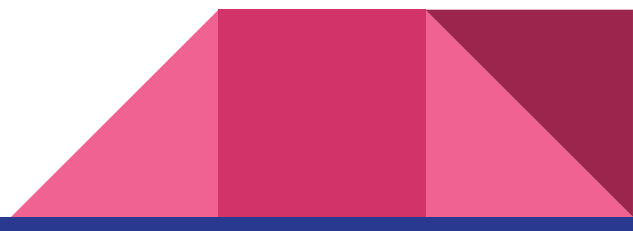

### 7. Wpisanie komendy w terminalu otwartym w projekcie

| 2           | 🗮 🔳 test 🗸 Version control 🗸                                                                                                    |                                                                                                    | Current File 🗸 🕞 👶 🚦                                                                            | <i>₽</i> , Q              | ¢ <b>3</b> – | D |
|-------------|----------------------------------------------------------------------------------------------------|----------------------------------------------------------------------------------------------------|-------------------------------------------------------------------------------------------------|---------------------------|--------------|---|
|             | Project 🗸                                                                                                    | <i>m</i> pom.xml (test) ×                                                                                                    |                                                                                                 |                           |              |   |
| 8o<br>      | <ul> <li>         Est C:\Users\tmade\ldeaProjects\test         Sisc         Gitignore         </li> </ul>                                                                                                    | 1 xml version="1.0" encoding="UTF-8"?<br>2 <project <br="" http:="" www.ws.org="" xmlns="http://maven.apache.or&lt;br&gt;3 xmlns:xsi=">4 xsi:schemalocation="http://ma</project> | rg/POM/4.0.0°<br>/2001/XMLSchema-instance"<br>aven.apache.org/POM/4. <u>0.0 htt</u>             | p://maven.ap <u>ach</u> e | e.org/xsd/i  |   |
|             | mppc     New     >       > fth Exter     % Cut     Ctrl+X       I Copy     Ctrl+X     I Copy       I Paste     Ctrl+V       Find Usages     Att+F7       Analyze     >       Befactor     >       Validate        Bookmarks     >       E Reformat Code     Ctrl+Att+L       Optimize Imports     Ctrl+Att+L       Override File Type        I Open in Right Split     Shift+Enter | <pre>5</pre>                                                                                                    | ven.compiler.source><br>ven.compiler.target><br>>UTF-8 <td>reading&gt;</td> <td></td> <td></td> | reading>                  |              |   |
| 9<br>1<br>1 | Local <u>H</u> istory ><br>Repair IDE on File<br>↔ Reload from Disk<br>Ctrl+D<br>II Diagrams ><br>& Add as Ant Build File<br>Maven ><br>♥ Create Gist                                                                                                    | Path Bopup Ctrl+Alt+F12<br>Browser ><br>Terminal                                                                                                    |                                                                                                 |                           |              |   |
| ម           |                                                                                                    |                                                                                                    |                                                                                                 |                           |              |   |
|             |                                                                                                    |                                                                                                    |                                                                                                 |                           |              |   |

# 8. Jeżeli wszystkie kroki zostały wykonane poprawnie wywołane komendy powinno zakończyć się sukcesem

| [INFO] Analysis report uploaded in 14ms                                                                                                    |
|----------------------------------------------------------------------------------------------------|
| [INFO] ANALYSIS SUCCESSFUL, you can find the results at: <u>http://localhost:9000/dashboard?id=test</u>                                                                      |
| [INFO] Note that you will be able to access the updated dashboard once the server has processed the submitted analysis report                                                |
| [INFO] More about the report processing at <a href="http://localhost:9000/api/ce/task?id=AYtYsxTDndyiiSeTbNps">http://localhost:9000/api/ce/task?id=AYtYsxTDndyiiSeTbNps</a> |
| [INFO] Analysis total time: 4.220 s                                                                                                    |
| [INFO]                                                                                                    |
| [INFO] BUILD SUCCESS                                                                                                    |
| [INFO]                                                                                                    |
| [INFO] Total time: 6.413 s                                                                                                    |
| [INFO] Finished at: 2023-10-22T20:43:33+02:00                                                                                                    |
| [INFO]                                                                                                    |
| PS C:\Users\tmade\IdeaProjects\test>                                                                                                    |

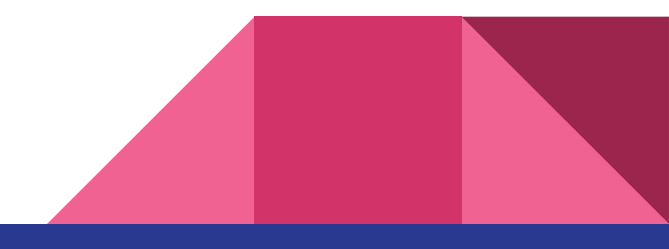

### Raport

| onarQube Projects Issues Rules Quality Profiles Q   | uality Gates Administration More Q   |   |                                                          | <b>@</b> A                          |
|-----------------------------------------------------|--------------------------------------|---|----------------------------------------------------------|-------------------------------------|
| test / 🕻 main 💌 🗸 🤋                                 |                                      |   | The last analysis has warnings.                          | See details Version 1.0-SNAPSHOT    |
| verview Issues Security Hotspots Measures Code Acti | vity                                 |   | Pro                                                      | ject Settings v Project Information |
| To benefit from more of SonarQube's features,       | set up analysis in your favorite CI. |   |                                                          | x                                   |
| Quality Gate Status 🤊                               | Measures                             |   |                                                          |                                     |
| Cuality Gate Passed                                 | New Code Overall Code                |   |                                                          |                                     |
| Ē                                                   | ∰ Reliability<br>O Bugs              | A | <ul> <li>Maintainability</li> <li>Code Smells</li> </ul> | A                                   |
|                                                     | Security     Vulnerabilities         | A | Security Review O Security Hotspots 7                    | А                                   |
| Enjoy your sparking clean code!                     | Duplications 0.0% Duplications       |   |                                                          |                                     |
|                                                     | Duplications on 14 Lines             | C |                                                          |                                     |
|                                                     | Activity                             |   |                                                          |                                     |

### Raport

| Issues Security Hotspots Measures Code Activity                                                                  |                                           |            | Project Settings ~ | Project |
|----------------------------------------------------------------------------------------------------|-------------------------------------------|------------|--------------------|---------|
| To benefit from more of SonarQube's features, set up analys                                                      | is in your favorite Cl.                   |            | ×                  |         |
| Quality Gate Status ?                                                                                            | Measures                                  |            |                    |         |
|                                                                                                    | New Code 1 Overall Code 1 failed conditio | 1          |                    |         |
| Cuality Gate 1 failed condition                                                                                  |                                           |            |                    |         |
| Security Rating on New Code                                                                                      | in Reliability                            | S Mainta   | inability          |         |
| is worse than A                                                                                                  | 0 Bugs                                    | A 13 Cod/  | e Smells           |         |
|                                                                                                    |                                           |            |                    |         |
| Fix issues before they fail your Quality Gate with SonarLint $\Theta$ in your IDE. Power up with connected mode! | A Security                                | Securit    | ty Review          |         |
|                                                                                                    | 1 Vulnerabilities                         | 0 Securi   | ity Hotspots ?     |         |
|                                                                                                    |                                           |            |                    |         |
|                                                                                                    | Coverage                                  | Duplicatio | ins                |         |
|                                                                                                    | 0.0% Coverage                             |            | Duplications       |         |
|                                                                                                    |                                           |            |                    |         |
|                                                                                                    | – Unit Tests                              | 0 Duplic   | cated Blocks       |         |

Zasady

| arqube Projects | Issues Rules Quality   | Profiles | Quality Gates Administration More Q                                                                                   |                                                                     | <b>9</b> A |
|-----------------|------------------------|----------|----------------------------------------------------------------------------------------------------|---------------------------------------------------------------------|------------|
|                 | Filters                |          | Bulk Change                                                                                                    | 1 / 3,078 rules                                                     |            |
|                 | Q Search for rules     |          |                                                                                                    |                                                                     |            |
|                 | ✓ Language             |          | "limportant" should not be used on "keyframes"                                                                        | Intentionality rule CSS Reliability 🔕                               |            |
|                 | Q Search for languages |          | "\$this" should not be used in a static context                                                                       | Intentionality rule PHP Reliability O                               |            |
|                 | Java                   | 626      | "&&" and "  " should be used                                                                                          | Intentionality rule PHP Maintainability 📀 👒 suspicious              |            |
|                 | C#                     | 435      |                                                                                                    |                                                                     |            |
|                 | TypeScript             | 345      | ".equals()" should not be used to test the values of "Atomic" classes                                                 | Intentionality rule Java Reliability S multi-threading              |            |
|                 | JavaScript             | 339      | " <idoctype>" declarations should appear before "<html>" tags</html></idoctype>                                       | Consistency rule HTML Reliability 🔕 👒 user-experience               |            |
|                 | Python                 | 253      | "<>" should not be used to test inequality                                                                            | Consistency rule Python Maintainability S & absolete                |            |
|                 | VB.NET                 | 215      |                                                                                                    |                                                                     |            |
|                 | Kotlin                 | 133      | " php" and "<?=" tags should be used</td <td>Consistency rule PHP Maintainability 📀 👒 convention, psr1</td> <td></td> | Consistency rule PHP Maintainability 📀 👒 convention, psr1           |            |
|                 | Flex                   | 76       | " <fieldset>" tags should contain a "<legend>"</legend></fieldset>                                                    | Consistency rule HTML Reliability 📀 👒 accessibility                 |            |
|                 | HTML                   | 65       |                                                                                                    |                                                                     |            |
|                 | 10 shown Show More     |          | " <trames>" should have a "title" attribute</trames>                                                                  | Consistency rule HTML Reliability 💟 🗞 accessibility                 |            |
|                 | ✓ Clean Code Attribute |          | " <html>" element should have a language attribute</html>                                                             | Intentionality rule HTML Reliability S 🗞 accessibility, wcag2-a     |            |
|                 | Consistency            | 622      | " <li>" and "<dt>" item tags should be in "<ul>" "<ol>" or "<dl>" container tags</dl></ol></ul></dt></li>             | Consistency rule HTML Daliability                                   |            |
|                 | Intentionality         | 1.7k     | and and and their regulation bein and, and of an outland regu                                                         |                                                                     |            |
|                 | Adaptability           | 248      | " <object>" tags should provide an alternative content</object>                                                       | Intentionality rule HTML Maintainability 🕥 🗞 accessibility, wcag2-a |            |
|                 | Responsibility         | 117      | " <strong>" and "<em>" tags should be used</em></strong>                                                              | Consistency rule DEPRECATED HTML Reliability                        |            |
|                 | ✓ Software Quality     | 201      | "stables" tage should have a description                                                                              | Consistency rule HTML Deliability @ Secretebility wran2.a           |            |
|                 | Reliability            | 201      | - saues stags should have a description                                                                               | Consistency rule mill reliability accessibility, wdag2sa            |            |
|                 | Maintainability        | 1.8k     | "" tags should have "id" or "scope" attributes                                                                        | Consistency rule HTML Reliability S 🗞 accessibility, wcag2-a        |            |
|                 | > Severity @           |          | " <title>" should be present in all pages</title>                                                                     | Consistency rule HTML Reliability S wuser-experience                |            |
|                 | > Туре                 |          | "==" and "!=" should not be used when "equals" is overridden                                                          | Intentionality rule Java Maintainability 😒 👒 cert, cwe, suspicious  |            |
|                 | > Tag                  |          |                                                                                                    |                                                                     |            |

### Koncepty

Dzielą się na architekturalne i jakościowe. Do tych pierwszych należą: analizator, baza danych, oraz serwer. Natomiast do jakościowych między innymi należy: "Clean Code", "Code Smell" i "Bug". Więcej na ich temat można przeczytać na:

https://docs.sonarsource.com/sonarqube/latest/user-guide/concepts/

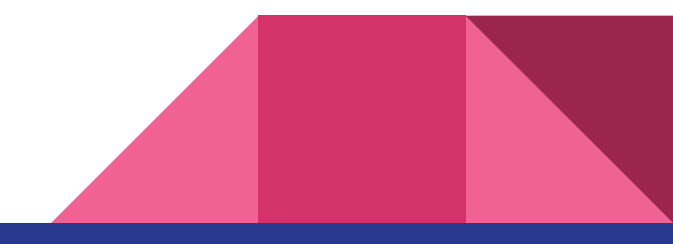

# Pokrycie testami (Coverage)

# 1. Napisanie testów jednostkowych

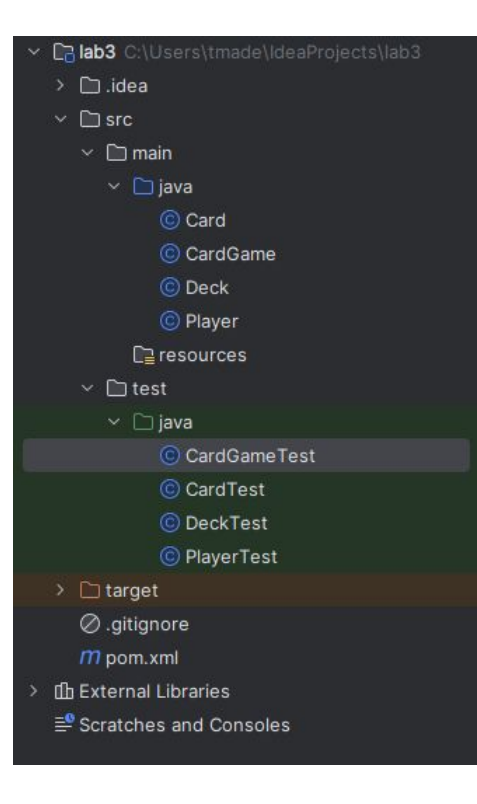

Korzystamy z JUnita do napisania testów. Powinny się one znaleźć w zakładce src/test/java. Każda klasa ma odpowiadającą klasę testującą.

# 2. JaCoCo coverage tool

SonarQube nie generuje raportu pokrycia samodzielnie. Zamiast tego konfigurujemy narzędzie do tworzenia raportu w ramach procesu kompilacji. W przypadku projektów Java, SonarQube bezpośrednio obsługuje narzędzie pokrycia JaCoCo.

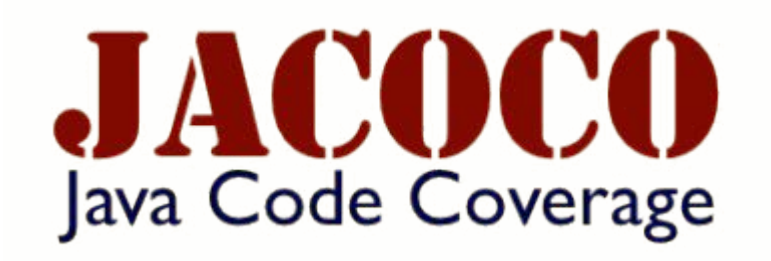

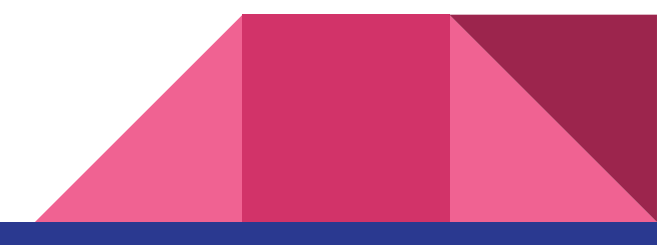

## Dodanie JaCoCo do projektu Maven

```
<profile>
 <id>coverage</id>
 <build>
  <plugins>
   <plugin>
      <groupId>org.jacoco</groupId>
     <artifactId>jacoco-maven-plugin</artifactId>
      <version>0.8.7</version>
      <executions>
        (execution)
          <id>prepare-agent</id>
          <goals>
            <goal>prepare-agent</goal>
          </goals>
       </execution>
        <execution>
          <id>report</id>
          <goals>
            <goal>report</goal>
          </goals>
          <configuration>
            <formats>
              <format>XML</format>
            </formats>
          </configuration>
        </execution>
      </executions>
    </plugin>
    . . .
  </plugins>
 </build>
</profile>
```

Do pliku pom.xml dodajemy odpowiedni profil\*, według wzoru z dokumentacji:

https://docs.sonarsource.com/sonarqube/9.9/analy zing-source-code/test-coverage/java-test-coverage/

\*Całość ma się znaleźć w sekcji <profiles></profiles>

# 3. Generacja raportu

Aby wygenerować raport wykorzystujemy poprzednio podaną komendę, dopisując do niej **-P coverage** i wklejamy ją do terminala, powinna ona wyglądać następująco:

mvn clean verify sonar:sonar -D sonar.projectKey=YOUR\_projectKey -D sonar.projectName='YOUR\_projectName' -D sonar.host.url=YOUR\_host.url -D sonar.token=YOUR\_token -P coverage

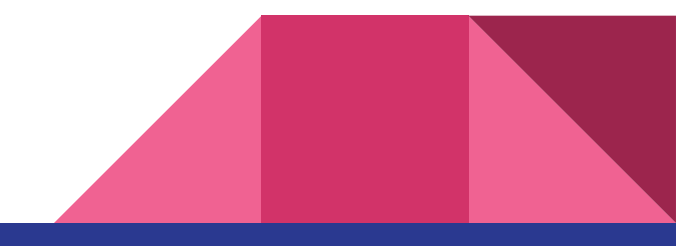

# Raport po napisaniu części testów

| Quality Gate Status 🤋            | Measures<br>New Code Overall Code                                           |   |                                                                                       |   |
|----------------------------------|-----------------------------------------------------------------------------|---|---------------------------------------------------------------------------------------|---|
| <u> </u>                         | n Reliability<br>O Bugs                                                     | A | <ul> <li>Maintainability</li> <li>33 Code Smells</li> </ul>                           | A |
|                                  | <ul> <li><b>a</b> security</li> <li><b>O</b> Vulnerabilities</li> </ul>     | A | <ul> <li>Security Review</li> <li>Security Hotspots (*)</li> </ul>                    | А |
| Enjoy your sparkling clean code! | Coverage<br>62.7% Coverage<br>Coverage on 51 Lines to cover<br>8 Unit Tests | 0 | Duplications<br>0.0% Duplications<br>Duplications on 160 Lines<br>0 Duplicated Blocks | ۲ |

# Strona pokazuje do jakich części kodu nie ma testów

| ☆ lab3 / <mark>1 mair</mark><br>Overview Issues | s Security Hotspots Measures              | Code Activity | У                                                  |                                                                                                    | The last analysis has warnings. See details     Vers     Project Settings | sion 1.0-SNAPSHOT 企 |
|-------------------------------------------------|-------------------------------------------|---------------|----------------------------------------------------|----------------------------------------------------------------------------------------------------|---------------------------------------------------------------------------|---------------------|
|                                                 | Project Overview Reliability ? Security ? | > 1           | lab3 > src > main/<br>Coverage 0.0%                | java > CardGame.java ᠿ<br>import java.util.*;                                                                                                    |                                                                           |                     |
|                                                 | Security Review ?<br>Maintainability ?    | >             | 3<br>4<br>5<br>6<br>7<br>8<br>9<br>10<br>11<br>12  | <pre>public class CardGame {     public class CardGame {         public static void main(String[] args) {             Deck shuffledDeck = Deck.shuffle(Deck.FactorySortedDeck());             Player player1 = new Player("Player1");             Player player2 = new Player("Player2");             Player player3 = new Player("Player3");             Player player4 = new Player("Player4");             Listr2Player.players = Acrave selist(clayer1_player2_player3_player3_player4 = new Player("Player4");             Listr2Player.players = Acrave selist(clayer1_player2_player3_player3_player3_player4 = new Player("Player4");             Listr2Player.players = Acrave selist(clayer1_player2_player3_player3</pre> | lawer().                                                                  |                     |
|                                                 | Coverage<br>Overview                      | ~             | 12<br>13<br>14<br>15<br>16<br>07<br>17<br>18<br>19 | <pre>for (Player players = Alrays.astist(player1, player2, players, p<br/>for (Player player : players) {<br/>player.rectveCards(shuffledDeck.deal(5));<br/>System.out.println(player);<br/>}<br/>}</pre>                                                                                                    | (ayer +},                                                                 |                     |
|                                                 | New Code                                  |               |                                                    |                                                                                                    |                                                                           |                     |
|                                                 | Lines to Cover                            | 0             |                                                    |                                                                                                    |                                                                           |                     |
|                                                 | Uncovered Lines                           | 0             |                                                    |                                                                                                    |                                                                           |                     |
|                                                 | Conditions to Cover                       | 0             |                                                    |                                                                                                    |                                                                           |                     |
|                                                 | Uncovered Conditions                      | 0             |                                                    |                                                                                                    |                                                                           |                     |

# Po napisaniu testów do każdej funkcji

| Y lab3 / I main V     Imain V       verview     Issues       Security Hotspots     Measures       Code     Activity | y.                                                                 | The last analysis has warnings. <u>See details</u> Version 1.0-SNAPSHOT Project Settings      Project Inform |
|----------------------------------------------------------------------------------------------------|--------------------------------------------------------------------|----------------------------------------------------------------------------------------------------|
| Quality Gate Status ?<br>Quality Gate<br>Passed                                                                     | Measures<br>New Code Overall Code                                  |                                                                                                    |
| r== ☆                                                                                                    | n Reliability<br>O Bugs ▲                                          | Maintainability     A     Code Smells                                                                        |
|                                                                                                    | Security     Vulnerabilities                                       | © Security Review<br>O Security Hotspots ?                                                                   |
| Enjoy your sparkling clean code:                                                                                    | Coverage 100% Coverage Coverage on 54 Lines to cover 14 Unit Tests | Duplications       0.0%     Duplications       Duplications on 159 Lines     •       0     Duplicated Blocks |
|                                                                                                    | Activity                                                           |                                                                                                    |

### Wykres pokrycia testami w czasie

| sonarQube Projects Issues Rules Quality Profiles Quality Gat | es Administration More Q                                                | A    |
|--------------------------------------------------------------|-------------------------------------------------------------------------|------|
| ☆ lab3 / I main 👻 ∨ 🕫                                        | The last analysis has warnings. See details     Version 1.0-SNAPSHOT    | ŵ    |
| Overview Issues Security Hotspots Measures Code Activity     | Project Settings 🗸 👘 Project Informa                                    | tion |
| Filter events V 🗎 Start Date to 🗎 End Date                   | Reset dates                                                             |      |
| 1.0-SNAPSHOT                                                 | Custom V Add metric V                                                   |      |
| October 30, 2023                                             |                                                                         |      |
| 1:29 PM : Quality Gate Passed                                | Coverage X New Code                                                     |      |
| 1:27 PM : Quality Gate Failed                                | 100%                                                                    |      |
| 1:13 PM                                                      |                                                                         |      |
| 1:08 PM                                                      | 80.0%                                                                   |      |
| 1:05 PM                                                      |                                                                         |      |
| New Code starts here ?                                       |                                                                         |      |
| 1:03 PM 🗄                                                    | 60.0%<br>40.0%<br>20.0%                                                 |      |
|                                                              | 0.0%                                                                    |      |
|                                                              | 01 <sup>105</sup> 011 <sup>10</sup> 011 <sup>15</sup> 011 <sup>20</sup> |      |
|                                                              | •                                                                       |      |
|                                                              |                                                                         |      |

### Stopień pokrycia testami danych klas

| lab3 / 🚺 main 🖌 🗸 🤋            |               |                             | ▲ The last a          | nalysis has warni | ngs. <mark>See det</mark> a | version                 | 1.0-SNAPSHOT   |
|--------------------------------|---------------|-----------------------------|-----------------------|-------------------|-----------------------------|-------------------------|----------------|
| rview Issues Security Hotspots | Measures Code | Activity                    |                       |                   | Project Se                  | ttings ~                | Project Inform |
| Project Overview               |               | lab3                        | View as List V Select | files 💌 🔺 Na      | vigate 🚺 🕨                  | 4 files                 |                |
| Reliability ?                  | >             | Coverage 100% See history   |                       | New Code          | e: Since Octol              | ber 30, 2023            |                |
| Security ?                     | >             |                             |                       | Coverage          | Uncovered<br>Lines          | Uncovered<br>Conditions |                |
| Security Review ?              | >             | src/main/java/Card.java     |                       | 100%              | 0                           | 100                     |                |
|                                |               | src/main/java/CardGame.java |                       | 100%              | 0                           | 0                       |                |
| Maintainability ?              | >             | src/main/java/Deck.java     |                       | 100%              | 0                           | 0                       |                |
| Coverage                       | ×             | src/main/java/Player.java   |                       | 100%              | 0                           | 100                     |                |
| Overview                       |               |                             | 4 of 4 shown          |                   |                             |                         |                |
| New Code                       |               |                             |                       |                   |                             |                         |                |
| Coverage                       | 100%          |                             |                       |                   |                             |                         |                |
| Lines to Cover                 | 3             |                             |                       |                   |                             |                         |                |
| Uncovered Lines                | 0             |                             |                       |                   |                             |                         |                |
| Line Coverage                  | 100%          |                             |                       |                   |                             |                         |                |

### Przydatne linki

- <u>https://docs.sonarsource.com/sonarqube/latest/user-guide/concepts/</u>
- <u>https://www.swtestacademy.com/sonarqube-tutorial/</u>
- <u>https://www.sonarsource.com/products/sonarqube/</u>
- <u>https://www.altkomsoftware.com/pl/blog/sonarqube-pierwsze-kroki/</u>
- <u>https://docs.sonarsource.com/sonarqube/latest/</u>
- <u>https://docs.sonarsource.com/sonarqube/9.9/analyzing-source-code/test-coverage/java-test-coverage/</u>

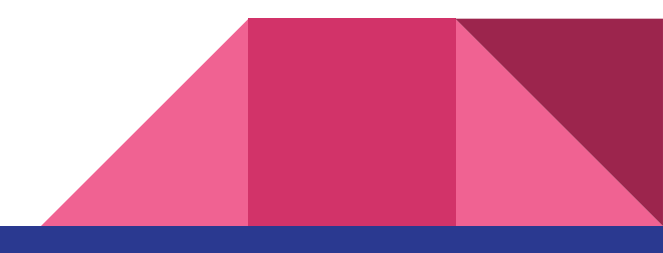

# Dziękujemy za uwagę! :)